## iPhone ile imzalama

- 1. Başvuruyu PDF olarak indirin <sup>(1)</sup>ve dosyalara kaydedin <sup>(1)</sup>
- 2. Dosyalar uygulaması aracılığıyla PDF'yi 💳 açın
- 3. Ekranın sağ alt köşesindeki kalem simgesine 🔕 dokunun
- 4. Düzenleme menüsünde artı simgesine 🕛 dokunun
- 5. Ardından **İmza** ekle üzerine dokunun
- 6. Şimdi **yeni bir imza** oluşturabilir veya mevcut bir imzayı kullanabilirsiniz
- 7. İmzanın üzerine dokunun ve "İşcinin İmzası" altına yerleştirin
- 8. Sağ üstteki Bitti seçeneğine dokunun
- 9. PDF'yi tekrar açın
- 10. Daha sonra oka - dokunun ve başvuruyu bize e-posta ile gönderin

## Android cep telefonu ile imzalama

- 1. Play Store dan Adobe Acrobat Reader'ı indirin
- 2. Uygulamayı açın ve oturum açın veya bir hesap oluşturun
- 3. Adobe Acrobat Reader kullanarak başvuruyu 🛲 açın ve tamamlayın
- 4. Ardından **dolma kalem** sembolüne dokunun 🖾 🙆
- 5. Şimdi **yeni bir imza** oluşturabil<u>ir v</u>eya mevcut bir imzayı kullanabilirsiniz
- 6. Taranmış bir imzayı çağırma 🖾 veya daha sonra kullanmak üzere bir imzanın fotoğrafını çekme 🙆 seçeneğiniz de vardır
- 7. İmzanın üzerine dokunun ve "İşcinin İmzası" altına yerleştirin
- 8. Daha sonra oka ---- dokunun ve başvuruyu bize e-posta ile gönderin

## Masaüstünde imzalama

- 1. Başvuruyu indirin ve pdf olarak kaydedin 💾
- 2. Başvuruyu bir pdf okuyucu ile açın ve tamamlayın
- 3. Ardından **dolma-kalem** sembolüne 🕰 tıklayın
- 4. Artık yeni bir imza oluşturabilir veya mevcut bir imzayı kullanabilirsiniz
- 5. Ayrıca masaüstünde kayıtlı bir imzayı çağırma ve kullanma seçeneğiniz de vardır
- 6. İmzanın üzerine dokunun ve "İşcinin İmzası" altına yerleştirin
- 7. Daha sonra oka dokunun ve başvuruyu bize e-posta ile gönderin